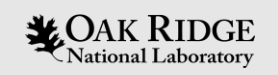

# ORNL Accelerator Control Systems with uTCA and Buildroot

Matt Waddel EPICS Collaboration Meeting - September 2024

ORNL is managed by UT-Battelle, LLC for the US Department of Energy

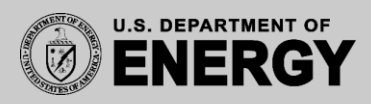

# Reasons for Switching to Buildroot

- Deployed operating system inconsistency were becoming a problem
  - Red Hat, Debian and version differences
  - Everyone was choosing their favorite
- Hardware differences between installed systems
  - Mostly a memory size variance on Vadatech CPUs
- Hardware failures took many hours to recover
- Recovering failed systems was a manual process that was prone to mistakes

# **ORNL uTCA System Requirements**

- Must be able to replace a failed CPU in less than 10 minutes
- Automatically start the IOC on system boot
- Minimize boot image size to facilitate network booting
  - Ideally less than 50MBytes
- Root image loaded via the network
  - NFS mount EPICS and IOC executables
- Toolchain, libraries and supporting binaries are shared via an NFS
- Systems builds in remote environment; development or production

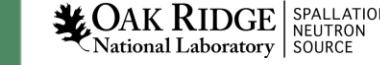

# **Buildroot Installation Steps**

- Buildroot Linux installation overview
  - <u>https://buildroot.org/downloads/manual/manual.html</u>
  - Install required host tools, many of these tools are already installed
  - IT policy requires package installation from ORNL sponsored repository

### Red Hat

Required Packages sudo yum install sed make binutils diffutils gcc-c++ bash patch gzip bzip2 perl tar cpio unzip \ rsync file bc findutils wget ncurses-devel qt5-\* perl-ExtUtils-MakeMaker openssl-devel

Optional Packages sudo yum install git mercurial rsync subversion asciidoc dblatex graphviz pkg-config

Download LTS Buildroot mkdir –p /ics/embedded/ && cd /ics/embedded/ curl https://code-int.ornl.gov/ics/embedded/buildroot-repo/-/raw/main/buildroot-2023.02.6.tar.gz | tar zxv

Link the installed directory In -s buildroot-2023.02.6 buildroot unset LD\_LIBRARY\_PATH

### <u>Debian/Ubuntu</u>

### **Required Packages**

sudo apt install sed make binutils build-essential diffutils gcc g++ bash patch gzip bzip2 perl tar cpio unzip \ rsync file bc findutils wget libncurses-dev libelf-dev libssl-dev qt5-\*

#### **Optional Packages**

sudo apt install python cvs git mercurial rsync subversion asciidoc w3m dblatex graphviz

#### Download LTS Buildroot

mkdir –p /ics/embedded/ && cd /ics/embedded/ curl https://code-int.ornl.gov/ics/embedded/buildroot-repo/-/raw/main/buildroot-2023.02.6.tar.gz | tar zxv

### Link the installed directory

In -s buildroot-2023.02.6 buildroot unset LD\_LIBRARY\_PATH

# **Buildroot ORNL Customizations**

- ORNL customizations include custom packages, kernel configuration, packages, system setup, etc.
- The configuration is tracked in a repository that is checked-out and applied over the default Buildroot distribution

cd /ics/embedded git clone <u>https://code-int.ornl.gov/ics/embedded/buildroot-cfg</u> ## This step also creates the buildroot-cfg directory cd /ics/embedded/buildroot make ics-dev\_defconfig

• SNS changes are now applied. Use this step if further customizations are needed or check existing configuration

cd /ics/embedded/buildroot && make menuconfig

• Changes are not automatically synchronized to the SNS configuration folder Transfer additional Buildroot config changes with:

make savedefconfig BR2\_DEFCONFIG=/ics/embedded/buildroot-cfg/configs/ics-dev\_defconfig

Changes to the Linux kernel

make linux-menuconfig

• Make sure to copy Linux .config file manually to the kernel configuration

cp output/build/linux-xxx/.config /ics/embedded/buildroot-cfg/board/ics-dev/kernel.config

• Build a new image

cd /ics/embedded/buildroot/ && make -j8

# Testing Buildroot Images Locally

Using QEMU to verify built images

sudo apt install qemu qemu-system mkdir /tmp/test cd /tmp/test cp /ics/embedded/buildroot/output/images/\* .

qemu-system-x86\_64 -M pc -kernel ./bzImage -drive file=rootfs.tar, format=raw -append "rootwait root=/dev/vda console=ttyS0" -net nic, model=virtio -net user -nographic -m 512 # --enable-kvm <cntrl>A x

(Partial Boot Messages)

0.000000] Linux version 6.1.57 (lxuser@dev-opi2) (x86\_64-buildroot-linux-gnu-gcc.br\_real (Buildroot 2023.02.6) 11.4.0, GNU ld (GNU Binutils) 2.38) #91 SMP PREEMPT\_DYNAMIC Mon Jul 1 13:26:34 EDT 2024 0.000000] Command line: rootwait root=/dev/vda console=tty1 console=tty50

0.000000] KERNEL supported cpus:

0.000000] Intel GenuineIntel

0.000000] AMD AuthenticAMD

0.000000] Hygon HygonGenuine

0.000000] Centaur CentaurHauls

0.000000] zhaoxin Shanghai

...

[ 0.000000] BIOS-provided physical RAM map:

[ 1.149146] Run /init as init process mount: mounting 192.168.201.175:/data/ics on /ics failed: Network is unreachable Saving 256 bits of non-creditable seed for next boot Starting syslogd: OK
Starting klogd: OK
[ 2.206606] udevd[166]: starting eudev-3.2.11 done
Missing IP address, aborting
Starting network: OK
Starting chrony: OK
Setting initial time: 200 OK
Starting dropbear sshd: OK
mount: mounting 192.168.201.175:/data/ics on /ics failed: Network is unreachable
Starting cron ... done.

Welcome to SNS MicroTCA Linux utca login:

# Adding EPICS Linux Device Drivers

• In the buildroot-cfg directory that was created in a previous step, add the driver source code cd /ics/embedded/buildroot-cfg && mkdir utcalnjKickDriver && cd utcalnjKickDriver

2 files are needed in this directory: Config.in and utcalnjKickDriver.mk cat Config.in config BR2 PACKAGE UTCAINJKICKDRIVER bool "utcalnjKickDriver" help Linux kernel driver for Injection Kicker Monitor Kernel Driver cat utcaInjKickDriver.mk # injKickDriver UTCAINJKICKDRIVER VERSION = R1-0-9 UTCAINJKICKDRIVER SITE METHOD=git UTCAINJKICKDRIVER SITE = https://code-int.ornl.gov/ics/embedded/drivers/utcaInjKickDriver UTCAINJKICKDRIVER LICENSE = GPL UTCAINJKICKDRIVER LICENSE FILES = LICENSE UTCAINJKICKDRIVER MODULE SUBDIRS = driver

\$(eval \$(kernel-module)) \$(eval \$(generic-package))

**CAK RIDGE** National Laboratory

•

- This Linux device driver will be checked out from the git repository, built and installed to /lib/modules/<kernel version>/<directory>/
- Custom build and installation commands can be added, but it's usually best to let Buildroot "make" system do its job

# Editing and Rebuilding a Linux Device Driver

Making temporary changes in the build directory

cd /ics/embedded/buildroot/output/build/utcaInjKickDriver-R1-0-9/driver cd ../../.. make utcaInjKickDriver-rebuild cd /ics/embedded/buildroot/output/build/utcaInjKickDriver-R1-0-9/driver cp injKickWF0050.ko /ics/tmp/ && cd /ics/tmp/ rmmod injKickWF0050 && insmod ./injKickWF0050.ko

The actual git repository checkout can be found in this directory

cd /ics/embedded/buildroot/download/utcaInjKickDriver/git/driver/ git commit –a –m "New feature" git tag R1-0-10 git push && git push --tags

• To force a new checkout and rebuild of a driver (any changes will be lost)

cd /ics/embedded/buildroot/ rm -rf /ics/embedded/buildroot/output/build/utcaInjKickDriver-R1-0-9/ make utcaInjKickDriver <or> make utcaInjKickDriver-rebuild

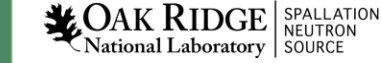

# Adding a Customized Buildroot Package

 Very silimar to the process for adding Linux Device Driver cd /ics/embedded/buildroot-cfg/package/ mkdir procServ && cd procServ

Add a Config.in entry config BR2\_PACKAGE\_PROCSERV bool "procServ" depends on BR2\_USE\_MMU # fork() help A wrapper to start arbitrary interactive commands in the background, with telnet access to stdin/stdout. https://github.com/ralphlange/procServ

• Add a procServ.mk file

• Select the procServ option in the menuConfig

BR2\_PACKAGE\_PROCSERV=y

•••

9

•

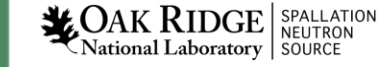

# PXE booting (pxelinux and iPXE)

- Initial network boot development with PXE booting
- Older PXE boot process didn't work with newer BIOS
- iPXE works well with new BIOS
  - loads faster
  - Simplified setup (doesn't need MAC address addition)
- Tried to make boot system similar to a VME boot process
- Uses a temporary IP Address to download image and start booting
- Utilizes consistency in Vadatech MAC Addresses (00:13:3a:XX:XX)

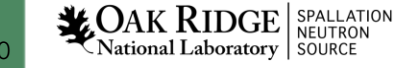

# PXE Linux setup

• Setup a PXE boot-image directory

mkdir –p /ics/boot/utca/pxelinux.cfg/ && cd /ics/boot/utca/pxelinux.cfg/ vi 01-00-13-3a-xx-xx-xx ## Red highlight is MAC address of board

----default utca

label utca

kernel images/bzImage

append net.ifnames=0 utca.net.dev=eth2 utca.net.ip=192.168.200.220 utca.net.mask=255.255.254.0 utca.net.dns=192.168.200.100 utca.net.gw=192.168.200.1

### Create a directory for the boot images

mkdir –p /ics/boot/utca/images && cd /ics/boot/utca/images cp /ics/embedded/buildroot/output/image/bzImage .

### • Setup DHCP to serve IP Address and Image Directory

cd /etc/dhcp/ && vi dhcpd.conf class "MicroTCA" { match if substring (hardware,1,3) = 00:13:3a

} ...

```
pool {
```

```
allow members of "MicroTCA";
range 192.168.201.45 192.168.201.49;
default-lease-time 30;
max-lease-time 60;
server-name "192.168.201.213";
next-server 192.168.201.213;
if option arch = 00:07 or option arch = 00:09 {
filename "/ics/boot/utca/bootx64.efi"; ### iPXE setup
}
else {
filename "/ics/boot/utca/pxelinux.0";
}
```

Restart the DHCP server process
 /etc/init.d/dhcpd restart

```
CAK RIDGE SPALLATION
National Laboratory SOURCE
```

### iPXE Boot setup

- Download source from <u>https://ipxe.org/download</u> git clone https://github.com/ipxe/ipxe.git cd ipxe/src make
- Customizing the iPXE boot script with a generic script cd ~/controls\_integration/ipxe/src vi mac-boot-generic

#!ipxe echo "Starting iPXE ------ Setup DHCP boot" dhcp net0 echo "CPU MAC Address detected: "\${mac} set BootServer tftp://192.168.201.175 echo "BootServer selected: "\${BootServer} echo "Load board specific script: "\${BootServer} imgload \${BootServer}/utca/ipxelinux.cfg/\${mac} sleep 1 boot

• Build and Deploy Instructions make clean; make bin-x86\_64-efi/ipxe.efi EMBED=mac-boot-generic scp bin-x86\_64-efi/ipxe.efi root@192.168.201.142:/ics/boot/utca/bootx64.efi

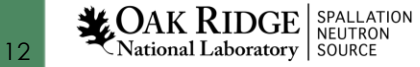

# iPXE Boot setup (cont)

• Setup a custom boot script directory similar to the PXE boot

```
mkdir /ics/boot/utca/ipxe.cfg/
vi 00:13:3a:xx:xx:xx # This does not need the 01- prefix or "-" in place of ":"
#!ipxe
echo "Starting ipxe boot system"
show mac
set BootServer tftp://192.168.201.175
echo ${BootServer}
kernel ${BootServer}
kernel ${BootServer}/utca/images/ring-inj-wfgen memmap=600M@4G net.ifnames=0 utca.net.dev=eth2 utca.net.ip=192.168.201.142 \
utca.net.mask=255.255.254.0 utca.net.dns=192.168.200.100 utca.net.gw=192.168.200.1
```

Boot directive found in dhcpd.conf (allows old and new PXE booting)

```
if option arch = 00:07 or option arch = 00:09 {
filename "/ics/boot/utca/bootx64.efi"; ### iPXE setup
```

# Passing Parameters to Buildroot System

### • PXELinux Boot – Kernel Command Line

append memmap=600M@4G net.ifnames=0 utca.net.dev=eth2 utca.net.ip=192.168.201.13 utca.net.mask=255.255.254.0 utca.net.dns=192.168.200.100 utca.net.gw=192.168.200.1

### • iPXE – Kernel Command Line

...

kernel \${BootServer}/utca/images/ring-inj-wfgen memmap=600M@4G net.ifnames=0 utca.net.dev=eth2 utca.net.ip=192.168.201.142 \ utca.net.mask=255.255.254.0 utca.net.dns=192.168.200.100 utca.net.gw=192.168.200.1

### • Startup Script in Builtroot Image - /etc/init.d/S40netconf

A simple script to configure network settings based on Linux kernel command line parameters. It works for a single network interface only. Script will write /etc/network/interfaces and /etc/resolv.conf files and expect the system to actually set-up the network by established ifup/ifdown When called at boot time, it must be called before /etc/init.d/S40network. Recognized parameters are:

- utca.net.dev - Network interface to use, defaults to eth0

- utca.net.ip - Device IP address, ie. 192.168.201.214

- utca.net.mask - Network mask, ie. 255.255.254.0

- utca.net.gw - Default gateway, ie. 192.168.201.1

- utca.net.dns - Comma separated list of DNS nameservers, ie. 192.168.201.174,192.168.201.175

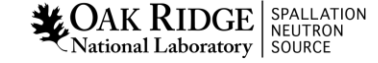

# Passing Parameters to Buildroot System (cont)

#!/bin/bash

```
DEV="eth0"
IP=""
MASK=""
GW=""
DNS=""
args=`cat /proc/cmdline`
...
case "${1}" in
  start)
    for arg in $args; do
      if [[ $arg == utca.net.* ]]; then
         param=`echo $arg | sed 's/.*\.\(.*\)=.*/\1/' | tr 'a-z' 'A-Z'`
         value=`echo $arg | sed 's/.*=(.*)$/1/`
         eval "$param=\$value"
       fi
    done
    # Perform some basic sanity checks
    [-z SIP] && echo "Missing IP address, aborting" && exit 1
     [-z $MASK] && echo "Missing MASK address, aborting" && exit 1
    # Finally write network settings to the system configuration
    echo "auto $DEV"
                                 >>/etc/network/interfaces
    echo "iface $DEV inet static" >> /etc/network/interfaces
    echo "address $IP"
                                >>/etc/network/interfaces
                                >>/etc/network/interfaces
    echo "netmask $MASK"
    if [ ! -z $GW ]; then
      echo "gateway $GW"
                                >>/etc/network/interfaces
    fi
    # Configure the DNS
    if [ ! -z $DNS ]; then
      echo "search ics.sns.gov" > /etc/resolv.conf
      for dns in `echo $DNS | tr ',' ' `; do
         echo "nameserver $dns" >> /etc/resolv.conf
      done
    fi
    ;;
...
```

SPALLATION National Laboratory

### Automated IOC startup

- Works with single purpose systems, ie. only one IOC runs
- Make sure hostname matches the IOC name
- Remember to NFS mount the main directory
- Make sure the NFS IOC directory matches the hostname and the IOC name: /ics/iocs/utca/ring-ext-ioc-wfmon/... /ics/var/ring-ext-ioc-wfmon/log... hostname: ring-ext-ioc-wfmon.ics.sns.gov
- /etc/init.d/S90ioc parses and starts the IOC

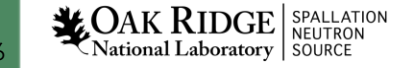

# S90ioc

#!/bin/sh IOC NAME=`hostname -s` IOC\_DIR=/ics/iocs/utca/\$IOC\_NAME IOC\_BOOT\_DIR=\$IOC\_DIR/iocBoot IOC EXEC=\$IOC BOOT DIR/st.cmd PID\_FILE=/ics/var/\$IOC\_NAME/procServ.pid LOG\_FILE=/ics/var/\$IOC\_NAME/ioc.log CORE\_FILE=/ics/var/\$IOC\_NAME/coredump.%p TZ=`cat /etc/timezone` [-d \$IOC\_DIR ] || exit 1 function configLogRotate() { cat << EOF > /etc/logrotate.d/ioc.conf \${LOG\_FILE} { rotate 7 ••• endscript

su lxuser epics

EOF

}

(Continued on next slide)

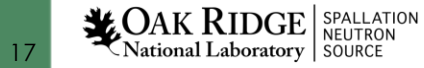

# S90ioc (cont)

```
case "${1}" in
    start)
        # Raise limits for the process priorities and memory limits
        # Unfortunately BusyBox doesn't provide a prlimit command
        # for setting process limits, instead we set it for every
         # process on the system but IOC should really be the only one
        # running anyway.
        ulimit -r 99 -e 99 -l 1000000000 || exit 1
        # Enable core dumps when IOC crashes.
        # Must use `su` as `sudo` doesn't inherit the settings created
         # here. Because we run the use as lxuser, we must change the
        # `suid dumpable` setting. Ixuser must have write permission
        # to the core dump location.
        ulimit -c unlimited
        echo $CORE FILE > /proc/sys/kernel/core pattern
                    > /proc/sys/fs/suid dumpable
         echo 1
        su lxuser -c "/usr/bin/procServ -c $IOC BOOT DIR -p $PID FILE -L $LOG FILE --logstamp 5000 $IOC EXEC" || exit 1
        configLogRotate `cat $PID FILE`
         ;;
    stop)
        kill `cat $PID FILE` || exit 1
        ;;
    restart)
        $0 stop
         $0 start
        ;;
    console)
        telnet 127.0.0.1 5000
         ;;
    *)
        echo "Usage: $0 {start|stop|restart|console}"
         exit 1
         ;;
esac
```

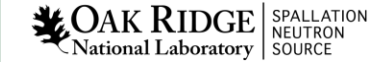

## Conclusion

- Once the basic Buildroot setup was complete adoption is happening quickly
- Boot time and startup complexity has been reduced
- Haven't had to test the 10-minute replacement rule, but I'm confident it is possible
- Buildroot imposed restrictions have improved reliability and maintainability

• Acknowledgment: Klemen Vodopivec(main architect for ORNL Buildroot system)

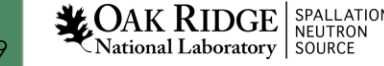